## Make easy e-referrals

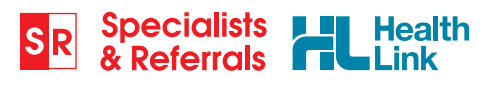

## Your Quick Guide

Access SR in your EMR via HealthLink Forms

## To open in Best Practice

| Name: David Anderson<br>Address: 61 Wallace Street B.                               | Contacts<br>Contact Notes<br>Previous patients<br>Data convention notes<br>Pharmaceutical Products Explorer<br>MMAS Product Information<br>MMAS Consumer Medicines Information<br>Patient Education material<br>Fact Shorets |           | F11<br>Shift+F2                           | Ayra Sec:<br>Mob<br>Com<br>Acol<br>Hituenza va<br>Veccination |
|-------------------------------------------------------------------------------------|----------------------------------------------------------------------------------------------------|-----------|-------------------------------------------|---------------------------------------------------------------|
| Medicare No: 628825143 - 1<br>Occupation: Retired<br>Blood Group:<br>Alergies / Adv |                                                                                                    |           | Ctrl+F12<br>F12<br>Shift+F12<br>Shift+F11 |                                                               |
| Expand Collapse                                                                     | HealthLink Forms                                                                                                    |           |                                           | A Dabetes                                                     |
|                                                                                     | NPS RADAR Documents<br>Audit Log<br>Refresh                                                                                                    |           | FS                                        | e boxes of the i                                              |
|                                                                                     |                                                                                                    | Drug name | Stre                                      | ingth Dose                                                    |

Open SR: View > HealthLink Forms Or from HL icon in your Letter Writer

## 4 simple referral steps

• Search by Name or by category and suburb/ postcode.

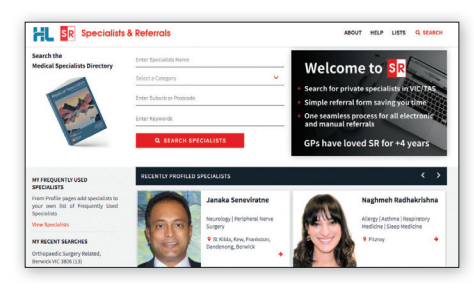

3 Complete easy pre-populated form – enter reason for referral, select consult notes, add attachments ...

IR

To open in Medical Director

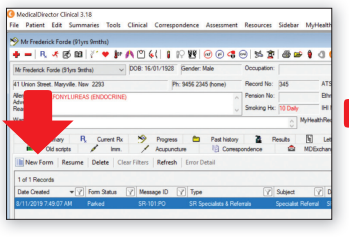

From your HealthLink tab click the **New Form icon** 

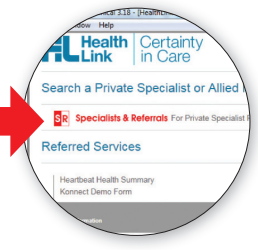

Click on SR logo

2 Select specialist and preferred location. You can choose from both e-refer and manual refer (fax) locations.

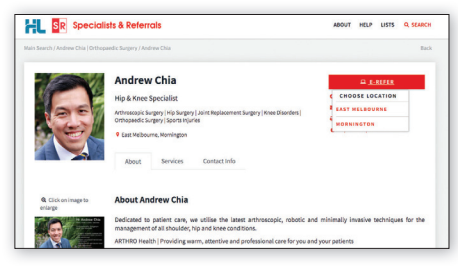

Submit form, see e-refer delivery status immediately or print manual referral. The referral will be stored in the letters tab (MD) or correspondence out section (BP). Print referral and hand to patient.

+ Loved by GPs

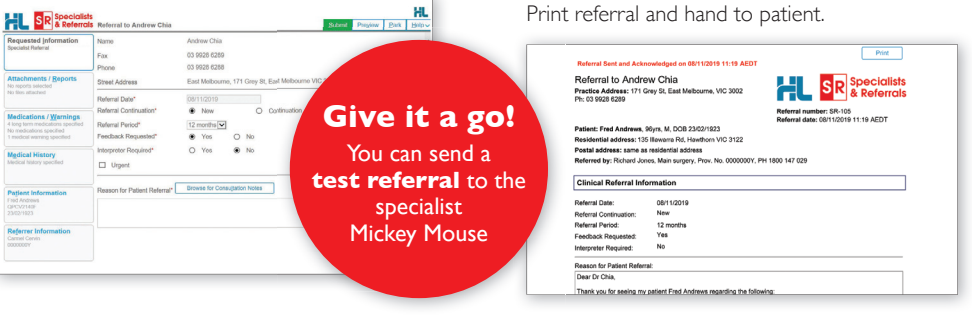

+ Quick & Simple + Professional